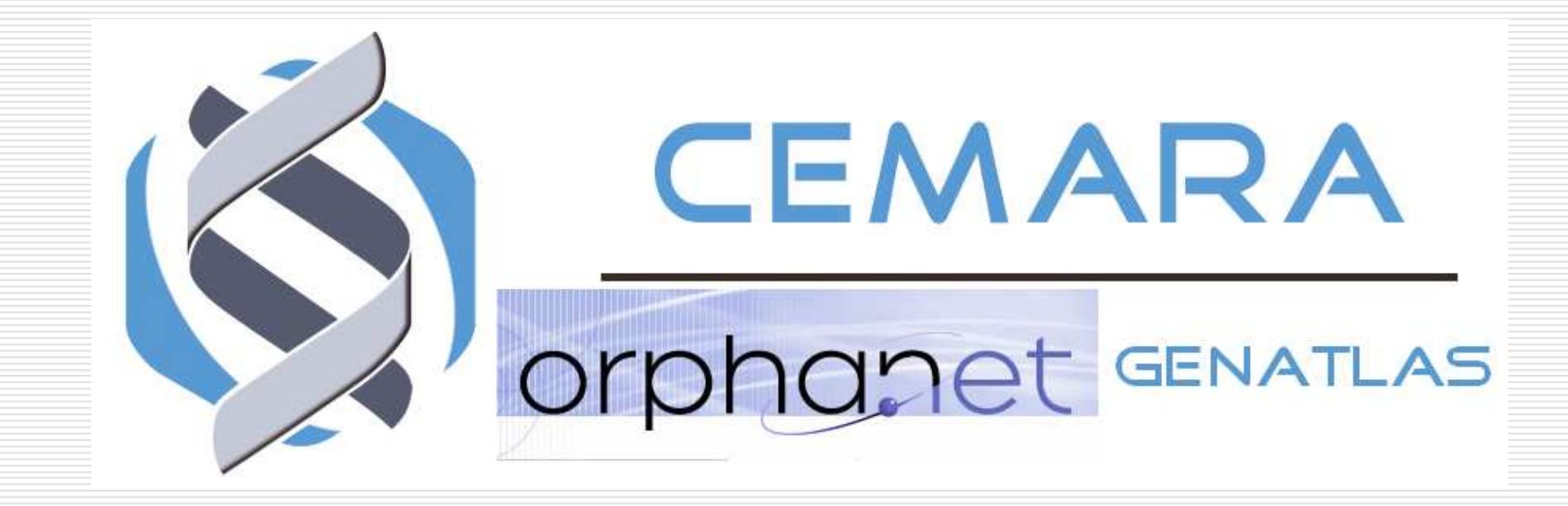

## Guide Recherche Multicritères

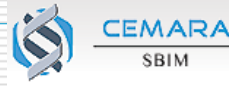

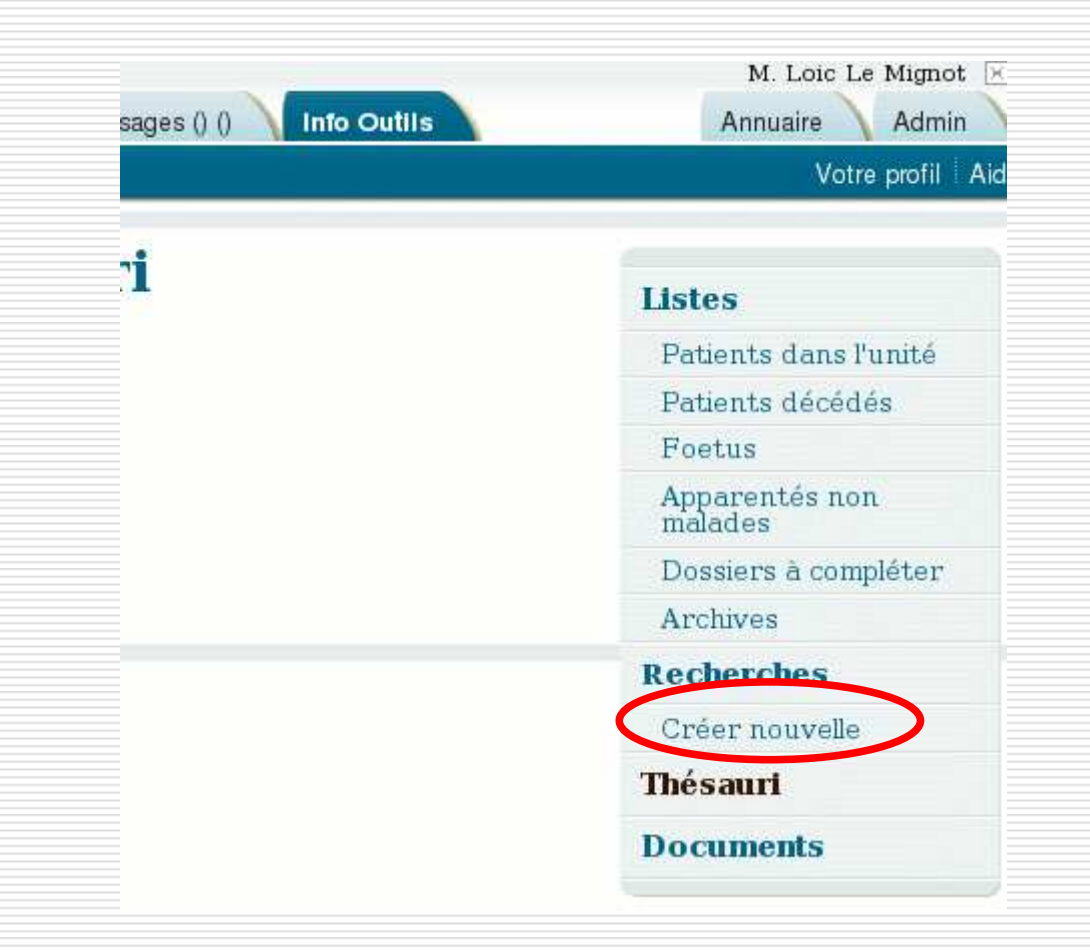

L'outil de recherche est accessible depuis le menu de droite dans la rubrique « Outils »

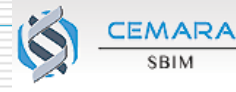

| 8 dossier  | s trouvés | i         |       |          |              |
|------------|-----------|-----------|-------|----------|--------------|
| Critères ( | Colonnes  | Résultats |       |          |              |
|            |           |           |       |          |              |
| état       |           | New Yorks | 💽 est | 🗾 validé | - <u>-</u> 🔀 |
| -          |           |           | 1000  |          |              |
| 111        |           |           |       |          |              |

## Le 1<sup>er</sup> onglet permet de définir les critères de la recherche

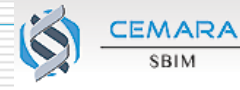

| c <b>he perso</b><br>er sous : | nnalisée                                        | ОК                                                                 |                                                                                 |                                                                   |
|--------------------------------|-------------------------------------------------|--------------------------------------------------------------------|---------------------------------------------------------------------------------|-------------------------------------------------------------------|
| ers trouvé                     | s                                               |                                                                    |                                                                                 |                                                                   |
| Colonnes                       | Résultats                                       |                                                                    |                                                                                 |                                                                   |
|                                |                                                 | est                                                                | validé                                                                          |                                                                   |
|                                | he perso<br>er sous :<br>ers trouvé<br>Colonnes | he personnalisée<br>er sous :<br>ers trouvés<br>Colonnes Résultats | he personnalisée<br>er sous :ок<br>ers trouvés<br>Colonnes Résultats<br>est<br> | he personnalisée<br>er sous :<br>Colonnes Résultats<br>est validé |

Cliquer sur l'icône en fin de ligne pour supprimer un critère.

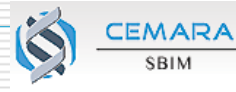

| egistrer sous :                                                                                                    | OK                        |                                                                                                    |                        |
|----------------------------------------------------------------------------------------------------|---------------------------|----------------------------------------------------------------------------------------------------|------------------------|
| tères Colonnes Résultats                                                                                                    |                           |                                                                                                    |                        |
| état                                                                                                    | 🗾 est                     | validé 💉                                                                                                    | ×                      |
| adressé(e) par                                                                                                    | est                       | généticien                                                                                                    | <b>E</b> 🗵             |
| lieu de naissance<br>lieu de résidence<br>procréation médicalement assistée<br>anomalie diagnostiquée en anténat<br>terme anomalie<br>proposition d'IMG<br>présence de malformation<br>naissance à terme<br>terme d'aménorrhée<br>néonatal : taille<br>néonatal : poids<br>néonatal : pc<br>issu(e) d'une union entre apparenté<br>uni(e) avec un(e) apparenté(e)<br>adressé(e) par<br><b>Ictivité</b><br>date<br>médecin<br>lieu de consultation | ial C<br>c<br>-<br>-<br>- | l est possible d'ajouter au<br>ritères que nécessaire, er<br>hoisissant<br>La variable sur laquelle il<br>L'opérateur<br>La valeur recherchée | itant de<br>n<br>porte |

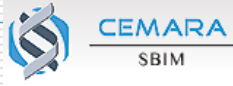

| registrer sous :                                                                                                    | OK      |                                                                            |                                |
|----------------------------------------------------------------------------------------------------|---------|----------------------------------------------------------------------------|--------------------------------|
| itères Colonnes Résultats                                                                                                    | est     | ▼ validé ▼                                                                 |                                |
| adressé(e) par                                                                                                    |         |                                                                            |                                |
| date de décès<br>lieu de naissance<br>lieu de résidence<br>procréation médicalement assistée<br>anomalie diagnostiquée en anténat<br>terme anomalie<br>proposition d'IMG<br>présence de malformation<br>naissance à terme<br>terme d'aménorrhée<br>néonatal : taille<br>néonatal : taille<br>néonatal : poids<br>néonatal : pc<br>issu(e) d'une union entre apparenté<br>uni(e) avec un(e) apparenté(e)<br>adressé(e) par | ▲<br>al | Les variables sont regr<br>les sections du bordere<br>activité, diagnostic | oupées selon<br>eau : dossier, |
| Activité<br>date<br>médecin                                                                                                    |         |                                                                            |                                |

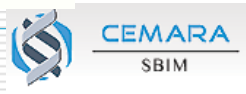

| echerche personnalisée<br>registrer sous :<br>lossiers trouvés<br>nières Colonnes Résultats                                                                                                    |   | OK                                                              |                                                                  |
|----------------------------------------------------------------------------------------------------|---|-----------------------------------------------------------------|------------------------------------------------------------------|
| état                                                                                                    |   | est 💽 validé 💌                                                  | ×                                                                |
| adressé(e) par                                                                                                    | - | est généticien                                                  | <b>F</b>                                                         |
| lieu de naissance<br>lieu de résidence<br>procréation médicalement assistée<br>anomalie diagnostiquée en anténatal<br>terme anomalie<br>proposition d'IMG<br>présence de malformation<br>naissance à terme<br>terme d'aménorrhée<br>néonatal : taille<br>néonatal : taille<br>néonatal : poids<br>néonatal : pc<br>issu(e) d'une union entre apparentés<br>uni(e) avec un(e) apparenté(e)<br>adressé(e) par<br>Activité<br>date<br>médecin<br>lieu de consultation |   | Au fur et à mesur<br>des critères, le no<br>trouvés s'affiche e | e de la spécificatior<br>ombre de dossiers<br>en haut de la page |

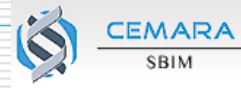

| ssier trouvé  |                  |         |               |
|---------------|------------------|---------|---------------|
| Colonne       | Résultats        |         |               |
| tat           |                  | est     | validé 🔽      |
| Première acti | vité             | ,       | _,            |
| objectif      | st est           | conseil | génétique 🗾 🔀 |
| date          | 🗾 il y a plus de | · 100   | jours 🔀       |
|               |                  |         |               |

Un critère d'activité peut également porter spécifiquement sur la première ou la dernière activité, qui sont identifiées en tant que telles.

De même pour le diagnostic initial et le diagnostic actif.

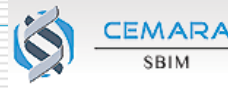

| ossier     | s trouvés |           |              |              |
|------------|-----------|-----------|--------------|--------------|
| tères      | Colonnes  | Résultats |              |              |
|            |           |           |              |              |
| état       |           |           | 💽 est 💽 💽    | validé 🛛 🔽 🚺 |
| Activi     | té        |           |              |              |
|            |           |           | and received |              |
| objec      | tif       | st est    | suivi        |              |
| date       |           | avant le  | ▼ 01/01/2007 |              |
|            |           |           |              |              |
| NO WOMPORT |           |           |              |              |
|            |           |           |              |              |

Lors d'une recherche sur une activité ou diagnostic quelconque il n'est pas équivalent d'ajouter des critères dans un même bloc « activité » ou de créer des blocs distincts

Dans cet exemple, on recherche les dossiers validés ayant au moins une activité de suivi avant le 01/01/2007 : une même activité doit satisfaire aux deux critères

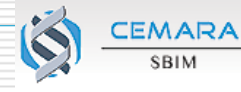

| ritères  | Colonnes       | Résultats  |                 |          |                  |          |
|----------|----------------|------------|-----------------|----------|------------------|----------|
| état     |                |            | e:              | it       | 💌 va             | lidé 💽 🔀 |
| ⊢Activi  | .é             |            |                 |          |                  | 1        |
| > object | f and the      | ✓ est      | 19 Anna anna 19 | suivi    | ene whie whit is | -        |
|          |                |            |                 |          |                  |          |
| 1        |                |            |                 |          |                  |          |
| Activi   | .é ———         |            |                 |          |                  |          |
| date     | and the second | 🗾 avant le |                 | 01/01/20 | 07 区             |          |
|          |                |            |                 |          |                  |          |
| Junear   |                |            |                 |          |                  |          |

Ici en revanche, on recherche les dossiers validés ayant au moins une activité de suivi et une activité réalisée avant le 01/01/2007, mais il peut s'agir de deux activités différentes : il y aura donc potentiellement davantage de dossiers correspondant à cette recherche.

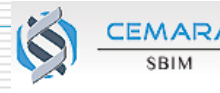

| ossiers trouvés |                      |              |
|-----------------|----------------------|--------------|
| tères Colonnes  | Résultats            |              |
|                 |                      |              |
| état            | 🖌 est                | 🔽 validé 💽 🔀 |
| Activité        |                      |              |
| date            | ▼ il y a moins de    | jours        |
| 1               | est le               |              |
| ····            | 💽 il y a             |              |
|                 | il y a plus de       |              |
|                 |                      |              |
|                 | après le             |              |
|                 | après le<br>avant le |              |

Les recherches étant enregistrables, les critères temporels peuvent porter sur des délais en nombre jours plutôt que sur des dates précises.

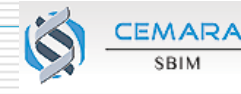

| ın dossier ne correspo | ond à ces critères.                       |         |
|------------------------|-------------------------------------------|---------|
| ères Colonnes Résulta  | ats                                       |         |
|                        |                                           | -       |
| tat                    | validé 🔽                                  | ×       |
| eu de résidence        | 🚽 est dans le département 🚽 08 - Ardennes | <b></b> |
|                        | est                                       |         |
| -                      | est dans le département                   |         |
|                        | est dans la région                        |         |
|                        | est different de                          |         |
|                        | n est pas renseigne                       |         |

Concernant les critères géographiques (lieu de résidence ou de naissance) on peut rechercher dans une commune, un département, ou une région.

EMARA

| teres Colonnes Resultats |                                       |           |               |          |        |
|--------------------------|---------------------------------------|-----------|---------------|----------|--------|
| at                       | •                                     | est       | •             | validé   | • 🗵    |
| iagnostic actif          |                                       |           |               |          |        |
| bellé/catégorie          | est                                   | •         | Gitelman, syn | drome de | - Te 🗙 |
|                          | est<br>englobe                        |           |               |          |        |
| -                        | est inclus dans                       |           |               |          |        |
|                          | englobe ou est in<br>est différent de | clus dans |               |          |        |
|                          | international contractions            | - 4       |               |          |        |

Pour le libellé du diagnostic, des opérateurs particuliers sont nécessaires pour prendre en compte la structure de thésaurus de ce champ.

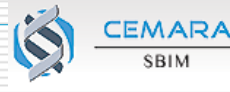

| état                         |                                             |                                                                                                    | est                 | ▼ validé              | • |                   |             |
|------------------------------|---------------------------------------------|----------------------------------------------------------------------------------------------------|---------------------|-----------------------|---|-------------------|-------------|
| Diagno                       | ostic actif                                 |                                                                                                    |                     |                       |   |                   |             |
| ibellé/c<br>                 | catégorie                                   | <ul> <li>est</li> <li>est</li> <li>englobe</li> <li>est inclus dans</li> <li>englobe ou est</li> <li>est différent de</li> <li>n'est pas rense</li> </ul> | inclus dans         | Gitelman, syndrome de |   | cible d<br>recher | e la<br>che |
| e <b>st</b><br>porta<br>dans | : les dossie<br>ant exacter<br>s la case de | rs trouvés<br>nent le dia<br>droite                                                                                                    | s seront<br>agnosti | : ceux<br>c saisi     |   |                   |             |

| 3 dossiers trouvés<br>Critères Colonnes Résultats             |                                                                                                    |                            |                           |
|---------------------------------------------------------------|----------------------------------------------------------------------------------------------------|----------------------------|---------------------------|
| état<br>Diagnostic actif<br>libellé/catégorie<br>             | <ul> <li>est</li> <li>est</li> <li>Gitelman, syn</li> <li>est</li> <li>englobe</li> <li>est inclus dans</li> <li>englobe ou est inclus dans</li> <li>est différent de<br/>n'est pas renseigné</li> </ul> | validé 💽 🔀<br>drome de 🔁 🔀 |                           |
| <b>est inclus dan</b><br>diagnostic saisi<br>précis (par exer | <b>s</b> : dossiers portant le<br>ou un diagnostic plus<br>mple maladie incluse)                                                                                                    | cible de la<br>recherche   | correspondances cherchées |
|                                                               |                                                                                                    |                            |                           |

|                   |              | 3               |               | _        |          |
|-------------------|--------------|-----------------|---------------|----------|----------|
| état              |              | r est           | <b>_</b>      | validé   | <u> </u> |
| Diagnostic actif  |              |                 |               |          |          |
| Diagnostic actii  |              |                 |               |          |          |
| libellé/catégorie | 💌 est        | -               | Gitelman, syn | drome de | Te 🗙     |
|                   | est          |                 |               |          |          |
|                   | englobe      | Jana            |               |          |          |
|                   | est inclus i | est inclus dans |               |          |          |
|                   | est différen | t de            |               |          |          |
|                   | n'est pas re | enseigné        |               |          |          |

cible de la recherche

EMARA

**englobe** : dossiers portant le diagnostic saisi ou un diagnostic moins précis contenant ce dernier (par exemple catégorie non précisée, qui pourrait donc éventuellement s'avérer être le diagnostic cherché)

| état                                       | est 💽 validé 💌 🔀                                                                                                    |                          |
|--------------------------------------------|----------------------------------------------------------------------------------------------------|--------------------------|
| Diagnostic actif                           |                                                                                                    |                          |
| libellé/catégorie<br>                      | <ul> <li>✓ est</li> <li>✓ Gitelman, syndrome de</li> <li>✓ est<br/>englobe</li> <li>✓ est inclus dans<br/>englobe ou est inclus dans<br/>est différent de</li> </ul> |                          |
|                                            | n'est pas renseigné                                                                                                    | cible de la<br>recherche |
| englobe ou<br>dossiers por<br>la branche c | est inclus dans :<br>tant tout diagnostic dans<br>le (sous ou sur) celui saisi                                                                                       |                          |
| dans l'arbor                               | escence au thesaurus,                                                                                                    |                          |

| Recherche personnalisée<br>Enregistrer sous : OK                                                |                      |
|-------------------------------------------------------------------------------------------------|----------------------|
| 18 dossiers trouvés<br>Critères Colonnes Repultats                                              |                      |
| Liste nominative 🔎 oui 🎯 non                                                                    |                      |
| Afflicher nº Cemara 🗾 👦 -                                                                       |                      |
| Trier par                                                                                       |                      |
| Figer les 2 premières colonnes lors du défilement horizontal                                    |                      |
| La 2 <sup>e</sup> étape est le choix des variables que vous souha colonnes du tableau résultat. | itez voir figurer en |
|                                                                                                 |                      |

| Recherche personnalisée<br>Enregistrer sous : OK                                                                                                    |   |
|----------------------------------------------------------------------------------------------------|---|
| 18 dossiers trouvés<br>Critères Colonnes Résultats                                                                                                    |   |
| Liste nominative 🕜 oui 🏽 non                                                                                                    |   |
| Afficher nº Cemara 🔹 💽 👦 nº local 💽 🔩 🔤                                                                                                    | • |
| Trier par                                                                                                    |   |
| Figer les <mark>2 premières colonnes lors du défilement horizontal</mark>                                                                                                  |   |
| Il existe deux modes : liste nominative (le nom est disponible, mais peu d'autres informations) ou non nominative (toutes les variables sont disponibles, mais pas le nom) |   |

| Recherche personnalisée<br>Enregistrer sous : OK                                                                                                   |
|----------------------------------------------------------------------------------------------------|
| 18 dossiers trouvés<br>Critères Colonnes Résultats                                                                                                 |
|                                                                                                    |
| Liste nominative 🖉 oui 🏽 non                                                                                                    |
| Afficher nº Cemara                                                                                                    |
| Trier par                                                                                                    |
| Figer les <b>2</b> premières colonnes lors du défilement horizontal                                                                                |
| Par défaut sont affichés le n° Cemara et le n° local. Les icônes à droite des listes permettent de supprimer une colonne, ou d'en changer l'ordre. |
|                                                                                                    |

| Recherche personnalisée   Enregistrer sous :   I8 dossiers trouvés   Critères Colonnes Résultats     Liste nominative oui ono   Afficher   n° Cemara   N° local     Afficher   N° lype de confirmation     Trier par        Figer les 2                                                                                                    |                                                                                                    |
|----------------------------------------------------------------------------------------------------|----------------------------------------------------------------------------------------------------|
| 18 dossiers trouvés<br>Critères Colonnes Résultats                                                                                                    | Recherche personnalisée<br>Enregistrer sous : OK                                                                                                    |
| Liste nominative © oui © non  Afficher  P Cemara  P O Cemara  P O Cemara P O Cemara P O C | 18 dossiers trouvés<br>Critères Colonnes Résultats                                                                                                    |
| Afficher nº Cemara nº local date de création<br>type de confirmation<br>Trier par                                                                                                    | Liste nominative 🔎 oui 🏽 non                                                                                                    |
| Trier par \cdots 💽 croissant 💽<br>Figer les 2 premières colonnes lors du défilement horizontal                                                                                                    | Afflicher Ine Cemara Ine local Ine date de création Ine date de création |
| Figer les 2 premières colonnes lors du défilement horizontal                                                                                                    | Trier par Croissant 💌                                                                                                    |
|                                                                                                    | Figer les 2 premières colonnes lors du défilement horizontal                                                                                                    |
| Ici nous ajoutons l'affichage de la date à laquelle le dossier a été créé (saisi) ainsi que le type de confirmation du diagnostic.                                                                                                    | Ici nous ajoutons l'affichage de la date à laquelle le dossier a été créé (saisi) ainsi que le type de confirmation du diagnostic.                                                                                                    |

| 18 dossiers trouvés<br>Critères Colonnes Résultats                                |                 |
|-----------------------------------------------------------------------------------|-----------------|
| Liste nominative 🔎 oui 🏽 non                                                      |                 |
| n° Cemara n° local date de créati<br>Afficher type de confirmation date de créati | on              |
| Trier Nate de création 💽 decroissant 🗾 🙍 puis par nº local par puis par 🔽         | 💌 croissant 🔤 👩 |
| Figer les <mark>2 de la premières colonnes lors du défilement horizontal</mark>   |                 |
| Il est possible de spécifier un ou plusieurs critère(s) de tri<br>ou décroissant  | , croissant     |

| 18 dossiers trouvés<br>Critères Colonnes Résultats                                                                                                    |
|----------------------------------------------------------------------------------------------------|
| Liste nominative 🧳 oui 🏽 non                                                                                                    |
| n° Cemara     n° local     date de création       Afflicher     type de confirmation     type de confirmation                                                                                                    |
| Trier date de création decroissant 🗐 puis par nº local croissant 🗐 🙍<br>par puis par 💽 croissant 💽                                                                                                    |
| Figer les 2 premières colonnes lors du défilement horizontal                                                                                                    |
| Les colonnes « figées » sont celles qui resteront immobiles à gauche de l'écran (pour repérer les dossiers) en faisant défiler horizontalement les variables du tableau, si celui-ci est plus large que l'écran. |

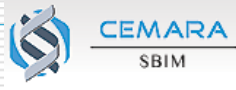

| gistrer so | personna  | OK                    |                      |                       |   |
|------------|-----------|-----------------------|----------------------|-----------------------|---|
| lossiers i | rouvés    |                       |                      |                       |   |
| ères Col   | onnes Rés | ultats                |                      |                       |   |
| ° Cemara   | n° local  | date de création      | type de confirmation | date de création      | ] |
| 16794      |           | 2008-02-20 19:10:49.0 |                      | 2008-02-20 19:10:49.0 |   |
| 16006      | 1         | 2008-02-13 11:03:23.0 | clin                 | 2008-02-13 11:03:23.0 |   |
| 15324      |           | 2008-02-05 16:15:39.0 |                      | 2008-02-05 16:15:39.0 |   |
| 14720      |           | 2008-01-29 18:16:08.0 | moléc,enzymat,hormon | 2008-01-29 18:16:08.0 |   |
| 13352      |           | 2008-01-08 15:22:56.0 | cytogén,clin         | 2008-01-08 15:22:56.0 |   |
| 10564      | 123       | 2007-11-15 17:33:55.0 | moléc                | 2007-11-15 17:33:55.0 |   |
| 3270       |           | 2007-06-27 17:04:40.0 | moléc                | 2007-06-27 17:04:40.0 |   |
| 1814       |           | 2007-05-22 17:51:38.0 |                      | 2007-05-22 17:51:38.0 |   |
| 1813       |           | 2007-05-22 17:35:54.0 | clin                 | 2007-05-22 17:35:54.0 |   |
| 1304       |           | 2007-04-19 14:26:43.0 | cytogén,clin         | 2007-04-19 14:26:43.0 |   |
| 1152       |           | 2007-04-05 11:19:36 0 |                      | 2007-04-05 11:19:36 0 | 1 |

Enfin l'onglet « résultat » présente la liste qui vient d'être créée. Comme les autres listes, celle-ci peut-être exportée en PDF pour une impression.

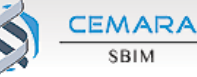

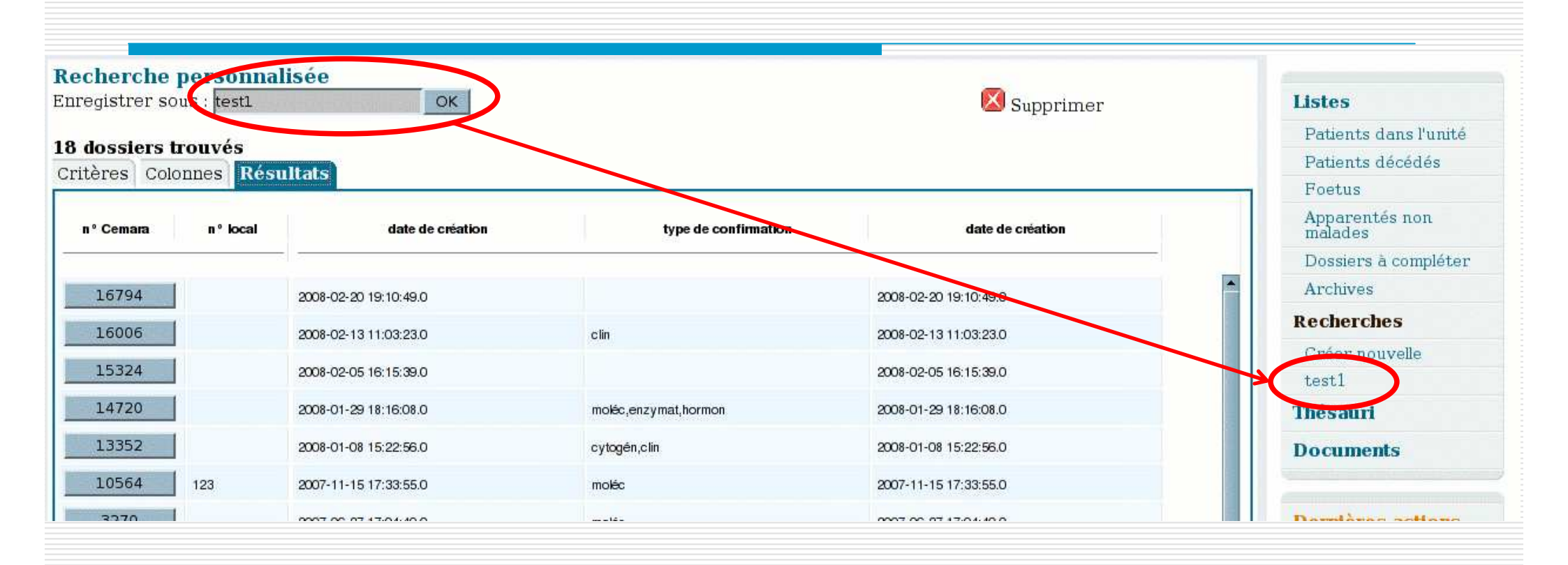

La création d'une recherche et la spécification des critères pouvant nécessiter un peu de temps, il est possible de l'enregistrer pour la réutiliser par la suite.

Pour cela, donner un nom à la recherche dans la case « enregistrer sous » et valider. Le nom que vous avez choisi apparaîtra dorénavant dans le menu de droite, donnant directement accès à cette liste.

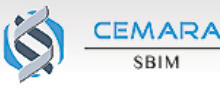

| Recherche personr<br>mregistrer sous : test1 | alisée<br>OK          |                      | Supprimer             | Listes                    |
|----------------------------------------------|-----------------------|----------------------|-----------------------|---------------------------|
| 8 docelore trouvée                           |                       |                      |                       | Patients dans l'unité     |
| ritères Colonnes Rd                          | sultate               |                      |                       | Patients décédés          |
| ATTETES COMMES                               |                       |                      |                       | Foetus                    |
| nº Cemara nº local                           | date de création      | type de confirmation | date de création      | Apparentés non<br>malades |
|                                              |                       |                      |                       | Dossiers à compléter      |
| 16794                                        | 2008-02-20 19:10:49.0 |                      | 2008-02-20 19:10:49.0 | Archives                  |
| 16006                                        | 2008-02-13 11:03:23.0 | clin                 | 2008-02-13 11:03:23.0 | Recherches                |
|                                              |                       |                      |                       | Créer nouvelle            |
| 15324                                        | 2008-02-05 16:15:39.0 |                      | 2008-02-05 16:15:39.0 | test1                     |
| 14720                                        | 2008-01-29 18:16:08.0 | moléc,enzymat,hormon | 2008-01-29 18:16:08.0 | Thésauri                  |
| 13352                                        | 2008-01-08 15:22:56.0 | cytogén,clin         | 2008-01-08 15:22:56.0 | Documents                 |
| 10564 123                                    | 2007-11-15 17:33:55.0 | moléc                | 2007-11-15 17:33:55.0 |                           |
| 3370                                         | 0007-00-07-17-04-00-0 |                      | 0007-00-07-17-04-10-0 | Davet Aven antione        |

La création d'une recherche et la spécification des critères pouvant nécessiter un peu de temps, il est possible de l'enregistrer pour la réutiliser par la suite.

Pour cela, donner un nom à la recherche dans la case « enregistrer sous » et valider. Le nom que vous avez choisi apparaîtra dorénavant dans le menu de droite, donnant directement accès à cette liste.

Une recherche enregistrée peut également être supprimée.

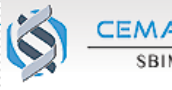

Pour toute question ou remarque :

Loïc Le Mignot le-mignot@necker.fr **01 44 49 44 66**  Claude Messiaen messiaen@necker.fr 01 44 49 57 91

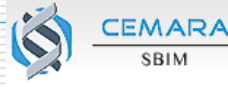